# M<sub>I</sub> erzbistum**köln**

Anleitung OpenCms 8 Das Kalender-Element

## **Kalender-Element**

Mit dem Kalender-Element können Aktuelle Meldungen, Veranstaltungen, Gottesdienste, Serientermine aber auch Produkte in der Kalenderübersicht angezeigt werden.

Der Kalender ändert sein Aussehen je nach Spaltenbereich, in den er platziert wird.

Wählen Sie über den Zauberstab ein Element vom Inhaltstyp Kalender und platzieren diesen auf den von Ihnen ausgewählten Platz in der Seite.

Zur Bearbeitung klicken Sie auf den Bearbeitungsstift und geben zunächst einen Titel im Registerreiter Allgemein ein.

Unter der Registerkarte Farbkonfiguration können Sie die Farben für Ihren Kalender ganz nach eigenen Wünschen einstellen.

| Aktuelles     |                                         |         |  |
|---------------|-----------------------------------------|---------|--|
| /hilfe/.con   | itent/calendar/ebk-v8calendar-00003.htm | ni [de] |  |
| gemein Farb   | konfiguration Anzeigekonfiguration      |         |  |
| s             |                                         |         |  |
| Schriftgröße  |                                         |         |  |
| 9             |                                         |         |  |
| Navigation -  | Schriftfarbe                            |         |  |
|               | #CC0000                                 |         |  |
|               |                                         |         |  |
| Navigation -  | Hintergrundfarbe                        |         |  |
|               | #BBBBBB                                 |         |  |
|               |                                         |         |  |
| Navigation -  | Rahmenfarbe                             |         |  |
|               | #FFFFFF                                 |         |  |
|               |                                         |         |  |
| Wochentag -   | Schriftfarbe                            |         |  |
|               | #000000                                 |         |  |
|               |                                         |         |  |
| Wechentag     | Historarundfarba                        |         |  |
| Woenendag     |                                         |         |  |
| 0             |                                         |         |  |
| Weekeetee     | Debreafasha                             |         |  |
| Wochentag -   |                                         |         |  |
| 2             |                                         |         |  |
|               |                                         |         |  |
| Tag - Schrift | farbe                                   |         |  |
|               | #000000                                 |         |  |
|               |                                         |         |  |
| Tag - Hinter  | grundfarbe                              |         |  |
|               | #CCCCCC                                 |         |  |
|               |                                         |         |  |
| Tag - Rahme   | enfarbe                                 |         |  |
|               | #FFFFF                                  |         |  |
|               |                                         |         |  |
| Aktueller Ta  | g - Hintergrundfarbe                    |         |  |
|               | #CCCCCC                                 |         |  |
|               |                                         |         |  |
| Aktueller Ta  | g - Rahmenfarbe                         | N       |  |
|               | #FF0000                                 | 3       |  |
| 0             |                                         |         |  |
| Leere Zelle - | - Hintergrundfarbe                      |         |  |
|               | #FFFFFF                                 |         |  |
|               |                                         |         |  |
| Feiertan - Sc | hriftfarbe                              |         |  |
| Teleftag - St | #FF0000                                 |         |  |
| 5             |                                         |         |  |
| E             |                                         |         |  |
| Lventueller i | #888888                                 |         |  |
|               |                                         |         |  |
|               |                                         |         |  |
|               |                                         |         |  |
| Stile Monatsl | iste                                    |         |  |

| Aktuelles /hilfe/.content/calendar/ebk-v8calendar-00003.html [de] |            |
|-------------------------------------------------------------------|------------|
| Allgemein Farbkonfiguration Anzeigekonfiguration                  |            |
| Kalender Eintrag                                                  | *+         |
| Resource Typ                                                      |            |
| Aktuelle Meldung                                                  | 2 🕨        |
| Anzeigename                                                       | A          |
| test 3                                                            |            |
| Zeige Typ 4<br>Ordner                                             | ्य<br>व    |
| /hilfe/.content/event/                                            |            |
| Birgit Karbach (karbach.birgit) / 14.01.2013 16:34:33             |            |
| Benötigte Kategorie                                               | 0 +        |
| Standard-Ansicht                                                  | - A        |
| Moderne Ansicht                                                   | <b>V</b> , |
|                                                                   |            |
|                                                                   |            |
|                                                                   |            |

- Über die Registerkarte Anzeigekonfiguration können Sie jetzt einstellen, welchen Inhaltstyp Sie im Kalender darstellen möchten
- Wählen Sie aus den vorgegebenen Ressource Typen den gewünschten aus
- **6** Der Anzeigename wurde bei mir an keiner Stelle angezeigt.
- 4 Auch die Anzeige des Typs hatte bei mir keine Auswirkung.
- Bei Ordner stellen Sie bitte den zum ausgewählten Resource Typen passenden Ordner aus dem Content ein.

Dabei gilt: Für Gottesdienste – Ordner service Für Veranstaltungen – Ordner events Für aktuelle Meldungen bzw. Nachrichten – Ordner news Für Serientermine – Ordner serialdate

- **6**<sup>•</sup> Sie können zusätzlich die Inhalte auch durch eine Kategorie ausfiltern lassen.
- Und als letztes können Sie hier noch einen Stil für die Ansicht wählen Sie haben die Wahl zwischen Moderne Ansicht – Tagesansicht – Wochenansicht – Monatsansicht – Jahresansicht.

| Typen Galerie   | n Verzeichnisse Sitemap | Kategorien Erweitert Suchergebnisse                 |
|-----------------|-------------------------|-----------------------------------------------------|
| /sites/schulung | •                       |                                                     |
| 🗆 🗐 🧰 hil       | fe                      | OpenCms   Hilfe und Support für Onlien-Redakteure i |
| = 🗎 🧰           | .content                | /sites/schulung/hilfe/.content/                     |
| H 🖯             | 🗀 .galleries            | /sites/schulung/hilfe/.content/.galleries/          |
| H 🗎             | 🗀 .pages                | /sites/schulung/hilfe/.content/.pages/              |
| H 🖯             | 🗀 addressdata           | /sites/schulung/hilfe/.content/addressdata/         |
| H 🖯             | 🧀 article               | /sites/schulung/hilfe/.content/article/             |
| H 🖯             | 🗀 blog                  | /sites/schulung/hilfe/.content/blog/                |
| H 🖯             | 🗀 calendar              | /sites/schulung/hilfe/.content/calendar/            |
| H 🖯             | 🗀 comments              | /sites/schulung/hilfe/.content/comments/            |
| ⊞ 🗎             | 🗀 documentcenter        | /sites/schulung/hilfe/.content/documentcenter/      |
| H 🖯             | 🗀 elementgroup          | /sites/schulung/hilfe/.content/elementgroup/        |
| H 🗎             | 🧀 event                 | /sites/schulung/hilfe/.content/event/               |
| H 🖯             | 🗀 faq                   | /sites/schulung/hilfe/.content/faq/                 |
| ⊞ 🗎             | 🗀 flexiblecontent       | /sites/schulung/hilfe/.content/flexiblecontent/     |
| H 🗎             | 🗀 googlecalendar        | /sites/schulung/hilfe/.content/googlecalendar/      |
| H 🗎             | 🚞 googlemap             | /sites/schulung/hilfe/.content/googlemap/           |
| ⊞ 🖯             | 🗀 header-bw             | /sites/schulung/hilfe/.content/header-bw/           |
| ΞĒ              | iconlinkbox             | /sites/schuluna/hilfe/.content/iconlinkbox/         |

### Wichtig ist noch:

Falls keine Typenseite für den Kalender eingerichtet ist, müsste das noch nachgeholt werden.

Sie können das kontrollieren unter Menü / Konfiguration / Untersite-konfigurieren

|                                           |                              | A                       | Eigenschaften             |
|-------------------------------------------|------------------------------|-------------------------|---------------------------|
|                                           |                              | CSS Templateeinstellung | Konfiguration 2           |
| V Kölk                                    |                              | Impressum               | Attribute                 |
|                                           |                              | RSS Feed                | Gültigkeit                |
|                                           | 3                            | Untersite-Konfiguration | Sperrungen                |
|                                           |                              | CSS Vorlage             | Kategorien zuordnen       |
| THE CALL OF THE                           |                              |                         | Zeige in Template         |
|                                           | A MANAGERINA AN              |                         | SEO-Optionen              |
| ome Aktuelles Gottesdienste Veranstaltung | en Einrichtungen Uber uns Sh | op Kontakt              | Änderungen verwerfen      |
|                                           |                              |                         | Kleine Elemente editieren |
| naiter Navigation                         |                              |                         | Zeige Workplace           |
| xt linke Spalte                           |                              |                         | Abmelden                  |

Dort schauen Sie bitte im Reiter Detailseiten:

| Ressourcetyp Einstellungen /schulung-herkens/Verzeichnis_fuer_Anleitungen_/.content/.config [en] |               |
|--------------------------------------------------------------------------------------------------|---------------|
| Reso[hrcetypen   Modellseiten   Eigenschaftskonfiguration   Detailseiten                         |               |
| Detailseite                                                                                      | ++↓Ⅲ          |
| ebk-v8calendar                                                                                   | •             |
| Page                                                                                             |               |
| /schulung-herkens/Verzeichnis_fuer_Anleitungen_/aktuelles/kalender/                              |               |
| Kalender<br>Monika Herkens (herkens.monika) / 20.11.2012 09:06:18                                |               |
| Petailseite                                                                                      | <b>≁+</b> ↑↓Ⅲ |
| Тур                                                                                              |               |
| news                                                                                             |               |
| Page                                                                                             |               |
| /schulung-herkens/Verzeichnis_fuer_Anleitungen_/aktuelles/                                       |               |
|                                                                                                  |               |

Dort sollte folgende Detailseite eingestellt sein: ebk-v8calendar

|                                                                                                    | 28    |
|----------------------------------------------------------------------------------------------------|-------|
| Ressourcetyp Einstellungen<br>/schulung-herkens/Verzeichnis_fuer_Anleitungen_/.content/.config [en] |       |
| Resourcetypen Modellseiten Eigenschaftskonfiguration Detailseiten                                   |       |
| Detailseite                                                                                         | *+↓Ⅲ  |
| Typ<br>ebk-v8calendar<br>Page                                                                       | *     |
| /schulung-herkens/Verzeichnis_fuer_Anleitungen_/aktuelles/kalender/                                 |       |
| Kalender<br>Monika Herkens (herkens.monika) / 20.11.2012 09:06:18                                   |       |
| Detailseite                                                                                         | ++↑↓Ⅲ |
| Тур                                                                                                 |       |
| news                                                                                                | •     |
| Page                                                                                                |       |
| /schulung-herkens/Verzeichnis_fuer_Anleitungen_/aktuelles/                                          |       |

Falls dies nicht der Fall ist, müssten Sie diese Detailseite noch in Ihrer Subsite anlegen.

Gehen Sie dazu in den Sitemap-Editor und klicken dort auf den Zauberstab und wählen unter Typenseite die Typenseite Kalender aus.

| ntainerseiten Typenseiten Funktionsseiten                                                                                                |   |
|----------------------------------------------------------------------------------------------------|---|
| <b>Gottesdienst' Typen-Detailseite</b><br>Ein Gottesdienst kann zur Anzeige in einem Kalender oder einer Liste mit Gottesdiensten ve…    | * |
| 'Veranstaltung' Typen-Detailseite Innerhalb dieses Strukturierten Inhalts werden alle notwendigen Informationen f ür eine Vera           |   |
| Serientermin' Typen-Detailseite Serientermin, der als Gottesdienst- oder Veranstaltungsserie angelegt werden kann.                       |   |
| <b>'Adresse' Typen-Detailseite</b><br>Eine Adresse sammelt Adressinformationen einer Organisation und zeigt diese an.                    |   |
| <b>FAQ Artikel' Typen-Detailseite</b><br>Mit FAQ Artikeln können FAQ-Listen auf der Webseite erstellt werden. Ein FAQ Artikel beste      | E |
| Stellenausschreibung' Typen-Detailseite<br>Ein Stellenangebot enthält eine Stellenbeschreibung. Auf der Website können diese Inhalte da… |   |
| 'Idee' Typen-Detailseite Eine Idee wird zur Sammlung von Projektvorschlägen verwendet.                                                   |   |
| 'Linklisteneintrag' Typen-Detailseite Ein Linklisteneintrag dient dazu externe Links mit weiteren Informationen zu speichern. Sie        |   |
| <b>'Kalender' Typen-Detailseite</b>                                                                                                    |   |
| <b>Blog-Seite' Typen-Detailseite</b>                                                                                                    |   |
| 😞 'Newsletter' Typen-Detailseite                                                                                                    |   |

Diese Seite positionieren Sie in Ihrer Subsite und können Sie dort - falls gewünscht - über das Seitenmenü aus der Sitemap entfernen, da diese Seite nur im Hintergrund vorhanden sein muss. (siehe Abbildung nächste Seite)

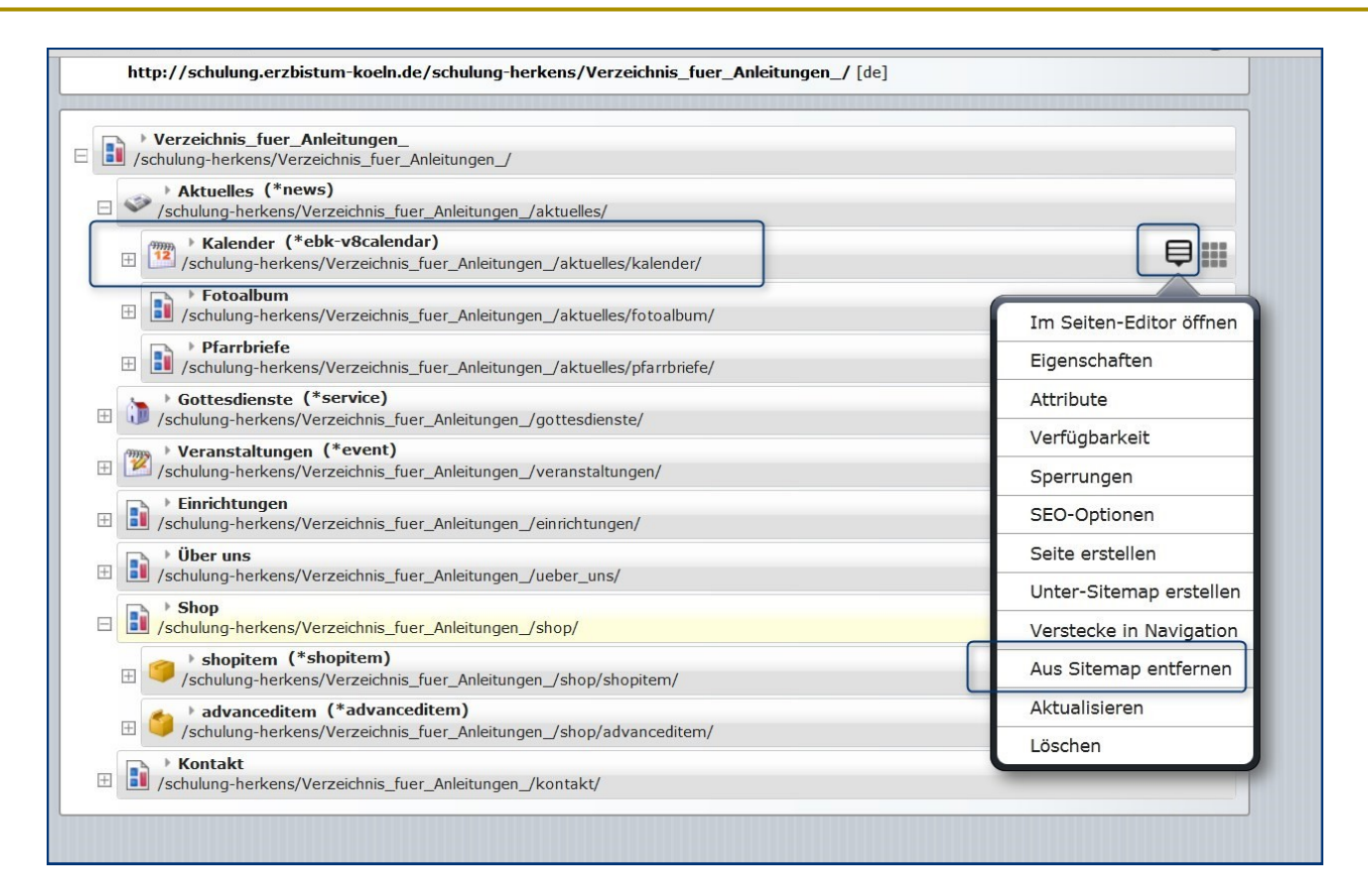

Damit ist die Darstellung in der Detailansicht für jeden Klick auf einen Eintrag eines Kalenders gewährleistet.

# Ansprechpartner bei Fragen und Problemen

Bei technischen Fragen - siehe auch http://schulung.erzbistum-koeln.de/hilfe/

### **OpenCms-Support**

Telefon: 0221 1642-3928 E-Mail: support@erzbistum-koeln.de

### Wolfgang Koch-Tien, Internetadministration

 Telefon:
 0221 1642-3131

 Telefax:
 0221 1642-3344

 Mobil:
 01520 1642-080

 E-Mail:
 wolfgang.koch-tien@erzbistum-koeln.de

# Bei Fragen zu den Anleitungen:

Monika Herkens

E-Mail: mail@monika-herkens.de

# Bei Schulungsanfragen

### Ralf Diessner, Referat Kommunikation

 Fon:
 0221/1642-3407

 Fax:
 0221/1642-3344

 E-Mail:
 ralf.diessner@erzbistum-koeln.de